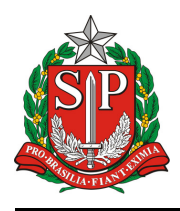

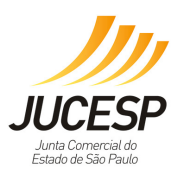

## VRE MÓDULO DE LICENCIMENTO (Novo Assinador Digital - SDK Desktop)

Procedimentos de execução para nova versão do Assinador Digital, que deverá ser utilizado nas assinaturas exigidas no processo de licenciamento.

## Antes de acessar o sistema de licenciamento, seguir os seguintes passos:

- 1. O Usuário deve possuir perfil de Administrador da máquina;
- 2. Instalar o arquivo sdk-desktop-setup-x86.exe;

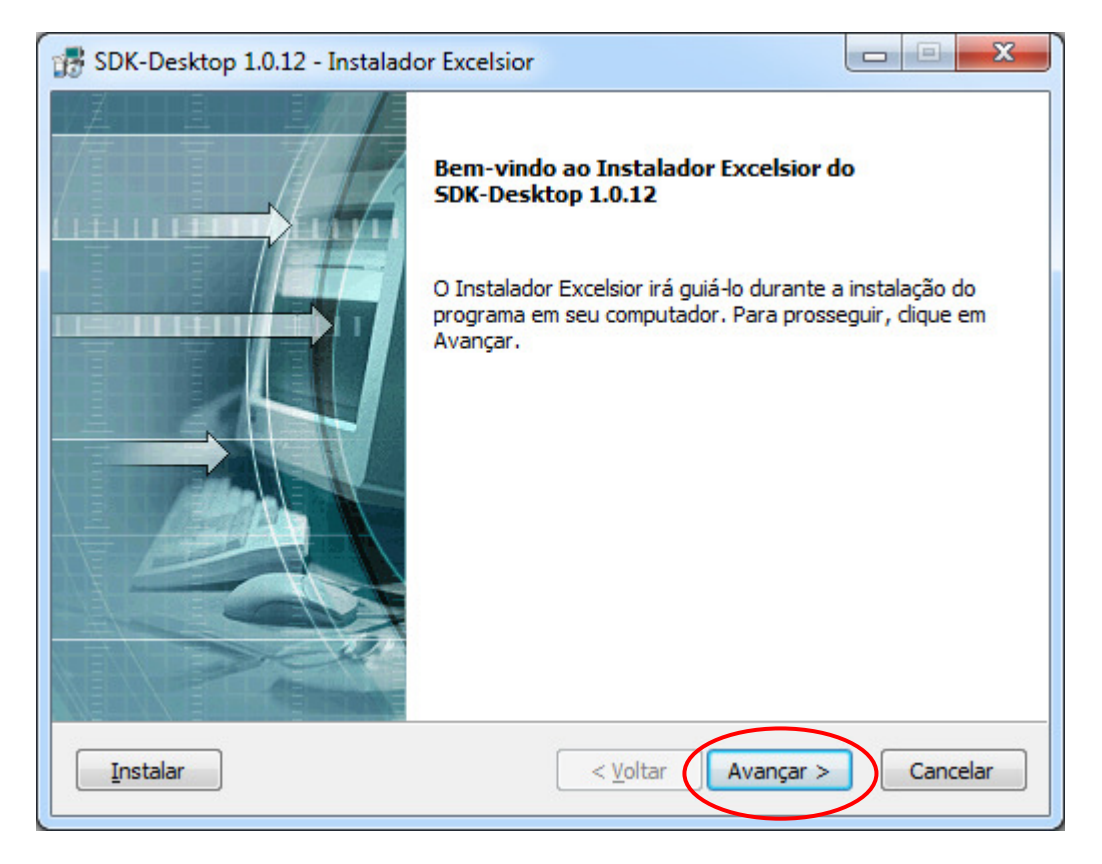

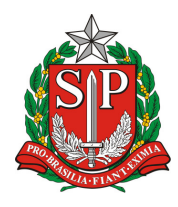

Secretaria de Desenvolvimento Econômico Junta Comercial do Estado de São Paulo

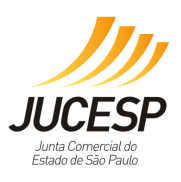

| BDK-Desktop 1.0.12 - Instalador Excelsior          |                                     |
|----------------------------------------------------|-------------------------------------|
| Tipo de instalação<br>Escolha o tipo de instalação |                                     |
| Instalar esta aplicação para:                      |                                     |
| 🔘 Somente o usuário atual                          |                                     |
| Qualquer um que use este computador                |                                     |
| Instalar                                           | < <u>V</u> oltar Avançar > Cancelar |

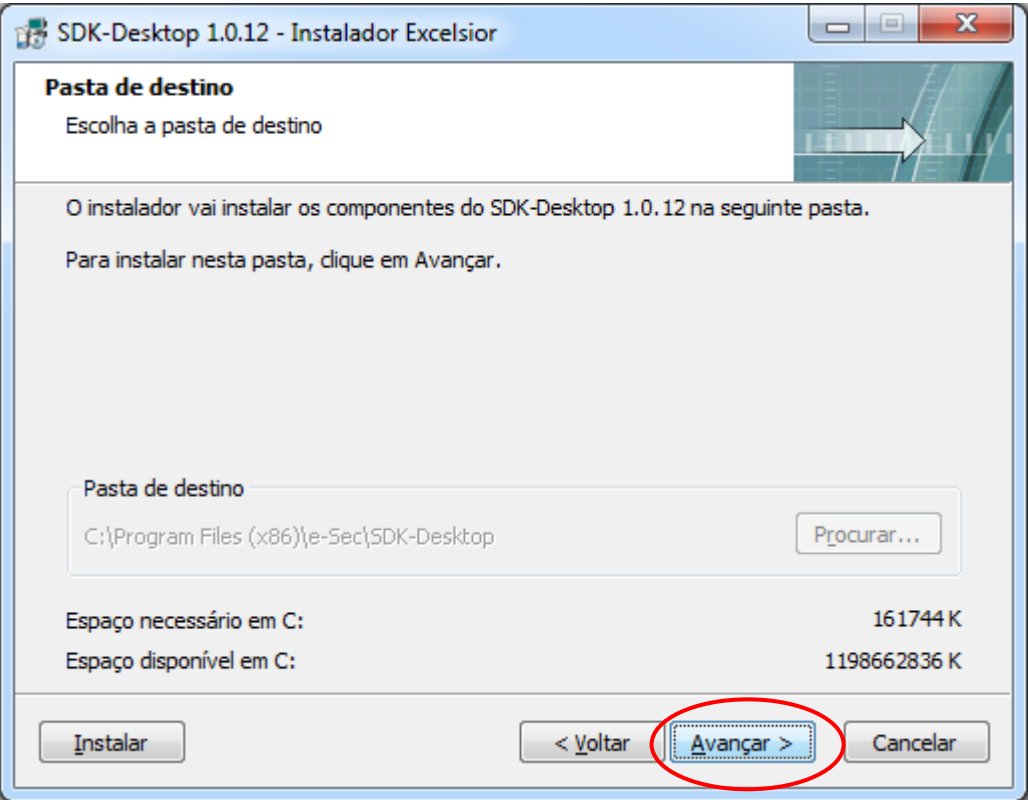

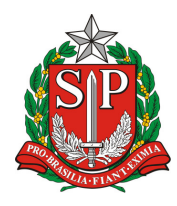

## GOVERNO DO ESTADO DE SÃO PAULO

Secretaria de Desenvolvimento Econômico Junta Comercial do Estado de São Paulo

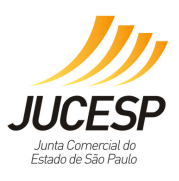

| 🞲 SDK-Desktop 1.0.12 - Instalador Excelsior                                                                                                    |                                      |
|----------------------------------------------------------------------------------------------------|--------------------------------------|
| Pasta de programa<br>Escolha a pasta do programa                                                                                                    |                                      |
| O instalador adicionará ícones do programa à pasta listada abaixo. Você po<br>novo nome de pasta ou selecionar uma pasta da lista de pastas existentes<br>clique em Avançar.    | ode digitar um<br>9. Para continuar, |
| e-Sec\SDK-Desktop                                                                                                    |                                      |
| Accessories<br>Administrative Tools<br>Borland Caliber<br>CamStudio 2.7<br>CCleaner<br>e-Sec<br>Games<br>HyperCam 5 Home Edition<br>Java                                        | A III                                |
| <u>I</u> nstalar < <u>V</u> oltar <u>Avançar</u>                                                                                                    | > Cancelar                           |
| - OV Decktop 1.0.12 - Instalador Evcelsion                                                                                                    |                                      |
| Iniciar a instalação<br>Ver configuração atual                                                                                                    |                                      |
| O instalador está pronto para instalar o SDK-Desktop 1.0.12 em seu compu<br>Avançar para iniciar a instalação ou em Voltar para alterar as configuraçõe<br>apresentadas abaixo. | utador. Clique em<br>Is atuais       |
| Configurações atuais:                                                                                                    |                                      |

Pasta de destino C:\Program Files (x86)\e-Sec\SDK-Desktop

Pasta do programa e-Sec\SDK-Desktop

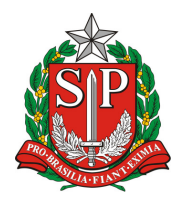

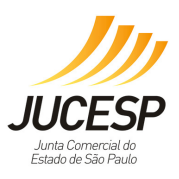

Aguardar a finalização do processo:

| 📅 SDK-Desktop 1.0.12 - Instalador Excelsior                                                                                      |                 |
|----------------------------------------------------------------------------------------------------|-----------------|
| Instalando                                                                                                    |                 |
| O instalador irá copiar os componentes do SDK-Desktop 1.0.12 para o seu (<br>favor, aguarde enquanto os componentes são copiados | computador. Por |
| Extraindo arquivo: C:\Program Files (x86)\e-Sec\SDK-Desktop\rt\jetrt\xjitb                                                       | _j105030.dll    |
| Progresso total:                                                                                                    |                 |
| Instalar < Voltar Avançar >                                                                                                    | Cancelar        |

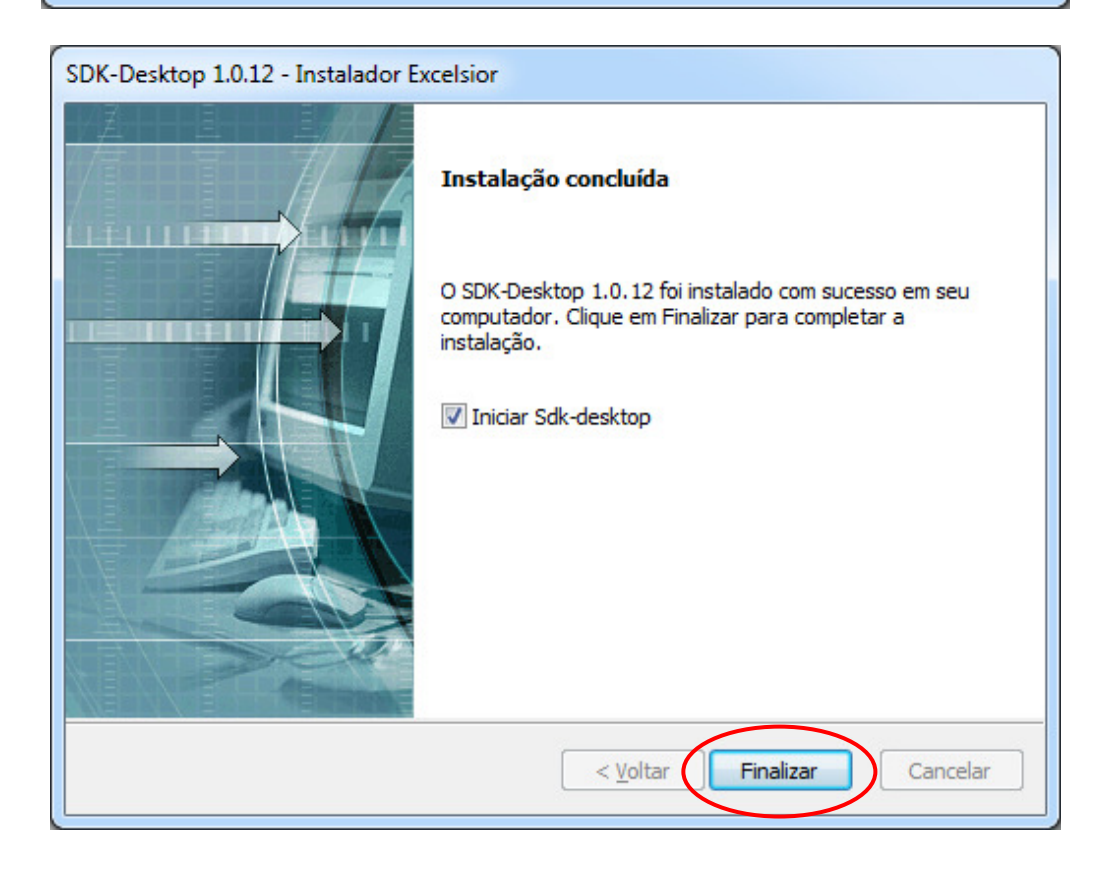

Rua Barra Funda, 930 – 3º andar – CEP 01152-000 São Paulo/SP www.jucesp.sp.gov.br

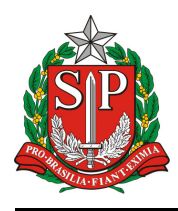

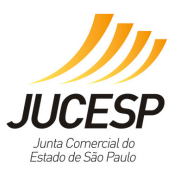

 Executar o programa SDK-Desktop, antes de realizar as assinaturas das declarações do Licenciamento. O SDK-Desktop deverá ficar ativo (ícone apresentado na área de notificação), conforme figura abaixo.

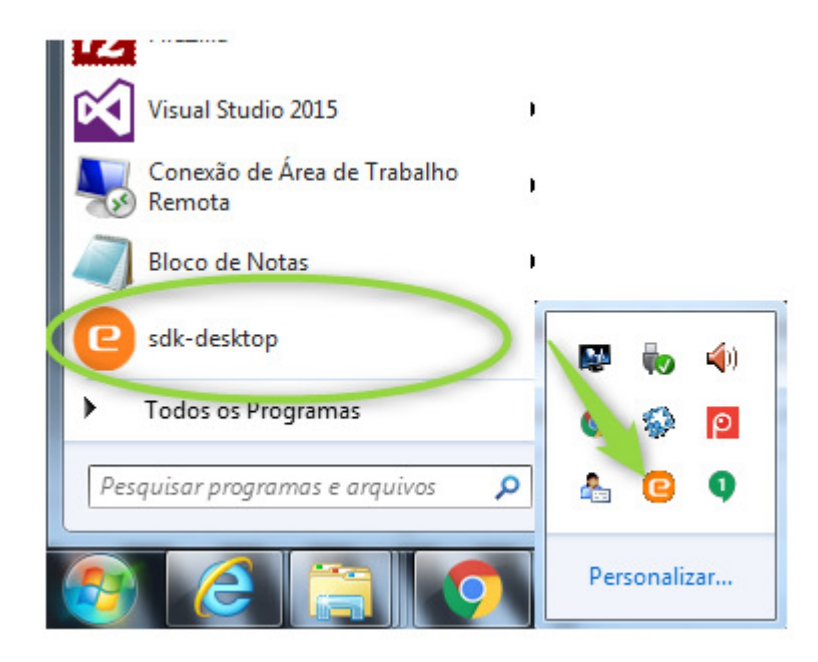

3.1 Caso o programa não esteja ativo o botão "Confirmar" não ficará disponível. Retorne para tela anterior, execute o programa SDK-Desktop e clique novamente em "Preencher".

## 4. Na primeira vez que for feita a assinatura da declaração com o certificado, deverá ser feita a configuração, conforme o modelo: Cartão, Token ou A1.

Para abrir a tela de configuração do certificado, clique no menu iniciar do Windows, após, clique no ícone sdk-desktop, no final da tela no canto direito, clique na seta, verifique se o ícone do sdk-desktop está aparecendo

Clique com o botão direito do mouse em cima do ícone **sdk-Desktop** e depois em **Configurações.** 

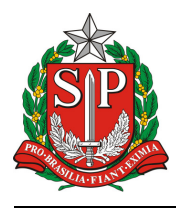

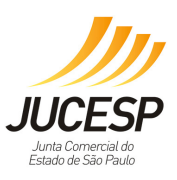

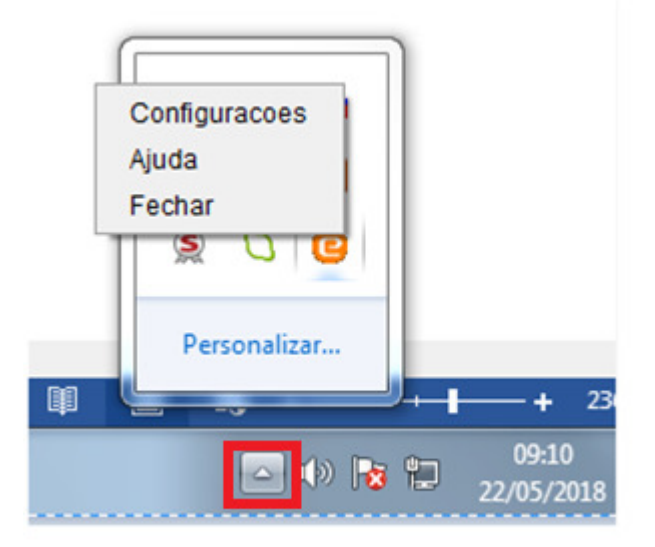

Na tela abaixo, para o certificado tipo **Cartão ou Token,** deve ser utilizado a opção Cartão inteligente e ao lado selecionar Automático, caso não consiga utilize a opção Microsoft CAPI.

| Configuracoes do SDI                   | (-Desktop   |   |   | X |
|----------------------------------------|-------------|---|---|---|
| Geral Sobre                            |             |   |   |   |
| Repositorio de chaves -                |             |   |   |   |
| <ul> <li>Cartao inteligente</li> </ul> | Automatico  | - |   |   |
| Arquivo PKCS12                         |             |   |   |   |
| Assinatura                             | Procurar    |   |   |   |
| Microsoft CAPI                         |             |   |   |   |
|                                        |             |   |   |   |
|                                        | OK Cancelar |   |   |   |
|                                        | 2           |   | - |   |

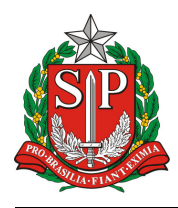

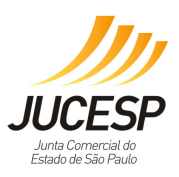

Para o certificado tipo **A1**, deve ser utilizado a opção PKCS12 e no campo assinatura, digite **.pfx** e clique no botão Procurar, encontrar o caminho onde o certificado está instalado na máquina, selecioná-lo e depois clicar em OK.

| ፋ Configuracoes do SDK-Desktop |   |
|--------------------------------|---|
| Geral Sobre                    |   |
| Repositorio de chaves          |   |
| 💿 Cartao inteligente           | - |
| Arquivo PKCS12                 |   |
| Assinatura Procurar            |   |
| Microsoft CAPI                 |   |
|                                |   |
|                                |   |
| OK Cancelar                    |   |

Fim do documento.